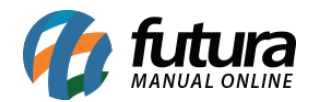

Sistema: Futura Ponto

**Caminh**o: <u>Configurações > REP - Mobile</u>

Referência: FP19

Versão: 2020.01.27

**Como funciona**: Através desta tela é possível realizar a configuração do **REP Mobile**, conforme exemplo abaixo:

| Cadastro de REP Mobile ×    |                                   |         |            |                   |
|-----------------------------|-----------------------------------|---------|------------|-------------------|
| Novo [F2]                   | Editar [F3]                       | Excluir | Gravar [F1 | .0] Cancelar [F9] |
| Consulta Principal          |                                   |         |            |                   |
| Cod. Interno                | 1301                              |         | Тіро       | REP Mobile        |
| Serial                      | JNKNOWN                           |         |            |                   |
| Nome                        | FUTURA REP                        |         |            |                   |
| Status                      | Ativo                             | ~       |            |                   |
| Captura GPS                 |                                   | Sim 🗸   |            |                   |
| Batida com senha            |                                   | Sim 🗸   |            |                   |
| Captura self                |                                   | Sim 🗸   |            |                   |
| Validacao de Cartao QR Code |                                   | Nao 🗸   |            |                   |
| Imprime batida              |                                   | Nao 🗸   |            |                   |
| Envia email de confirmacao  |                                   | Sim ~   |            |                   |
| Utiliza Ponto Offline       |                                   | Nao 🗸   |            |                   |
| Email                       | 301 😱 teste@futurasistemas.com.br |         |            |                   |
| Senha admin                 | 1313                              |         |            |                   |

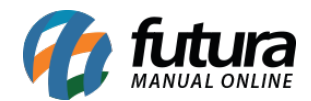

Para cadastrar clique em *F2 Novo* e preencha as informações abaixo:

Nome: Neste campo insira o nome do relógio ponto;

Status: Defina o status do REP;

Captura GPS: Neste campo defina se o REP irá utilizar a captura de GPS;

Captura self: Defina se o REP mobile irá utilizar a captura de self dos funcionários;

Validação de cartão QR Code: Este campo é utilizado para habilitar o uso de cartão via QR code;

Imprime batida: Neste campo insira se irá realizar a impressão das batidas;

**Envia email de confirmação:** Defina se ao realizar a batida será enviado um email de confirmação;

Utiliza Ponto Offline: Neste campo defina se irá utilizar o ponto offline;

Email: Neste campo defina um e-mail para receber informações sobre o ponto;

Senha admin: Neste campo insira a senha de administrador.

Após preencher os campos, para finalizar clique em Gravar F10.